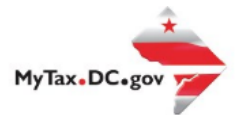

## MyTax.DC.gov User Guide: How to File a Motor Fuel Tax Return (FR-400M)

Importers who engage in selling motor fuel in the District of Columbia, and/or bringing fuel for use for excavating equipment on a District site will be able to file a Motor Fuel Tax Return via<u>MyTax.DC.gov</u> by following this step-by-step guide.

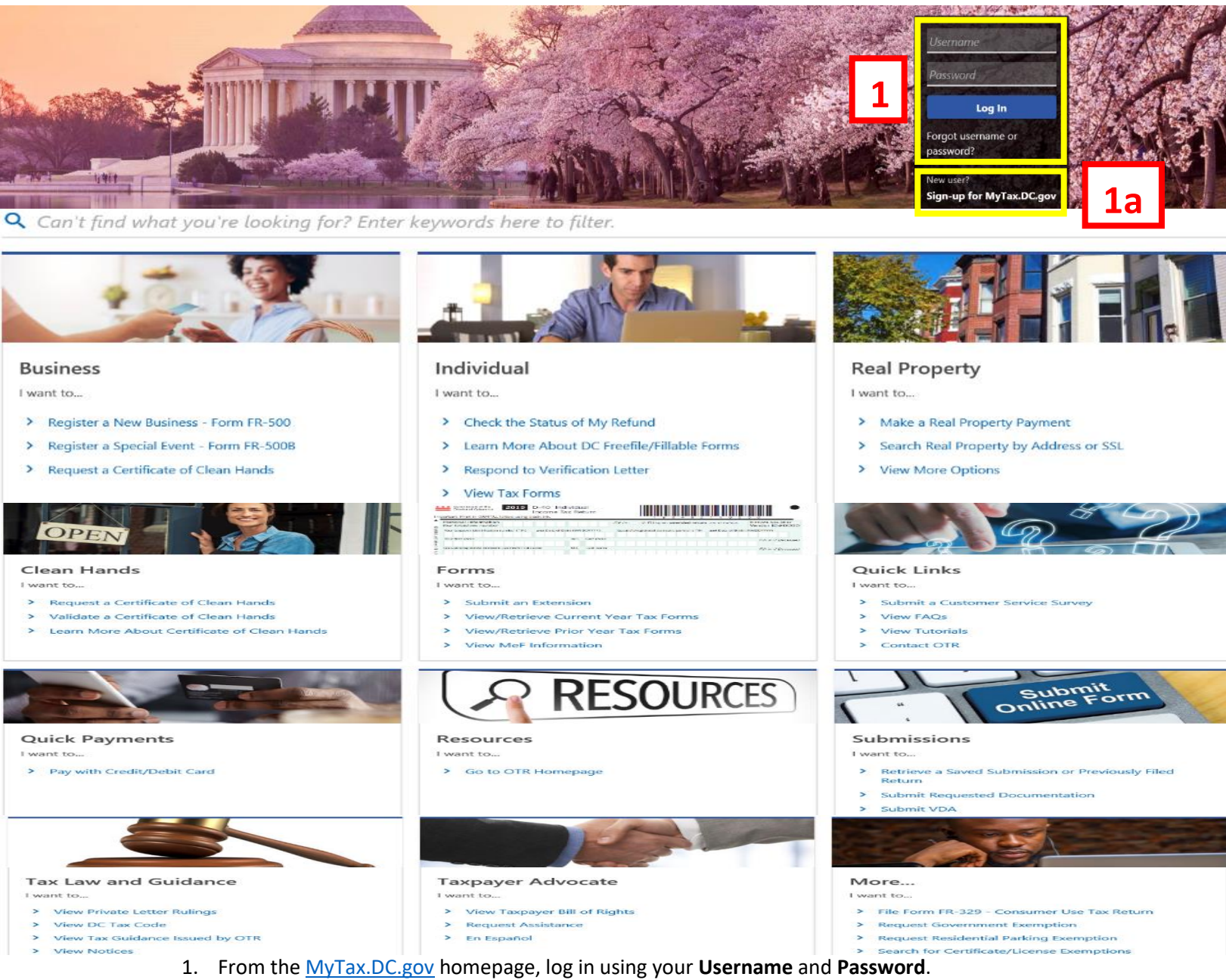

a. If you are a new user, from the <u>MyTax.dc.gov</u> homepage, click on the **Sign up for MyTax.dc.gov** hyperlink to register. 2

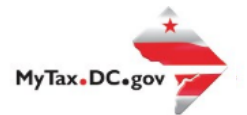

## MyTax.DC.gov User Guide: How to File a Motor Fuel Tax Return (FR-400M)

| 🔶 民 МуТах DC                                                                                                    |                                                      | Ø 8                                                                                                    |
|----------------------------------------------------------------------------------------------------|------------------------------------------------------|----------------------------------------------------------------------------------------------------|
| BUSINESS TEST<br>00000-91110<br>1001 4TH ST SW<br>WASHINGTON DC 20024-4517<br>Favorites Summary Action Center 9 | Settings More                                        | Welcome, tester<br>You last logged in on Thursday, Oct 29, 2020 11:59:13 AM<br>Manage My Profile <sup>①</sup> |
| Filter                                                                                                    |                                                      | ×                                                                                                    |
| Corporation Franchise Tax<br>BUSINESS TEST<br>1001 4TH ST SW<br>WASHINGTON DC 20024-4517                        | Account<br>250-00075012<br>Balance<br>\$0.00         | <ul> <li>Make a Payment</li> <li>Returns</li> <li>View Other Options</li> </ul>                               |
| Sales & Use Tax<br>BUSINESS TEST<br>1001 4TH ST SW<br>WASHINGTON DC 20024-4517                                  | Account<br>350-000055010<br>Balance<br><b>\$0.00</b> | <ul> <li>Make a Payment</li> <li>Returns</li> <li>View Other Options</li> </ul>                               |
| Motor Fuel<br>BUSINESS TEST<br>1001 4TH 5T SW<br>WASHINGTON DC 20024-4517<br>Action Center Items                | Account<br>370-00075014<br>Balance<br><b>\$0.00</b>  | <ul> <li>Make a Payment</li> <li>Returns</li> <li>View Other Options</li> </ul>                               |

2. From your homepage Summary, locate the Motor Fuel Account, and click Returns.

|   | <b>PR</b> MyTax D                                                          |                      | <b>0 0</b> |
|---|----------------------------------------------------------------------------|----------------------|------------|
|   | < BUSINESS TEST                                                            |                      |            |
|   | Returns<br>Motor Fuel<br>370-000075014<br>BUSINESS TEST<br>Returns Periods | Balance<br>\$0.00    |            |
|   | Periods                                                                    |                      | Ŧ          |
|   | Period                                                                     | Balance              |            |
| 3 | 31-Dec-2019                                                                | \$0.00 🔺 File Return |            |
|   | 30-Nov-2019                                                                | \$0.00 🔺 File Return |            |

3. Under the **Periods** tab, select the period that you are filing the tax return, and click **File Return** hyperlink.

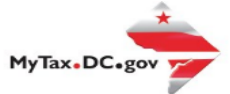

| MyTax DC                                                                   |                                | <b>? 9</b>             |   |
|----------------------------------------------------------------------------|--------------------------------|------------------------|---|
| < Returns                                                                  |                                |                        |   |
| FR-400M Return                                                             |                                |                        |   |
| 30-Nov-2019<br>Motor Fuel                                                  |                                |                        |   |
| 370-000075014                                                              |                                |                        |   |
| BUSINESS TEST                                                              |                                |                        |   |
| FR-400M Return                                                             |                                |                        |   |
| -                                                                          |                                |                        |   |
| Return Information                                                         |                                |                        |   |
| Is this your final return?                                                 | No                             | Yes                    |   |
| Is this return being filed by a paid tax preparer? *                       |                                | Yes                    |   |
| Are you authorizing an individual to discuss this return with OTR? $^{st}$ | No                             | Yes                    |   |
| Continue to the next stars and the "immed" butter will be available        |                                |                        |   |
| Continue to the next step and the import button will be available.         |                                |                        |   |
|                                                                            | Download Excel worksheet (xslx | ) if using file import |   |
|                                                                            |                                |                        | _ |
| Cancel                                                                     | < Previo                       | ous Next >             | Л |
|                                                                            |                                |                        | 4 |

4. The **FR-400M** will appear.

a. Answer the **Return Information** questions on the right side of the screen.

b. Click Next.

|   | MyTax DC                                                                                                    | <b>? .</b>                    |    |
|---|----------------------------------------------------------------------------------------------------|-------------------------------|----|
|   | < Returns                                                                                                    |                               |    |
|   | FR-400M Return           30-Nov-2019           Motor Fuel           370-000075014           BUSINESS TEST                        |                               |    |
| _ | FR-400M Return                                                                                                    |                               |    |
| 5 | Return Information                                                                                                    |                               |    |
|   |                                                                                                    | View Form Instructions        |    |
|   | 2019 Monthly Motor Fuel Tax Return BUSINESS TEST                                                                                 | Due Date: 12/26/2019          |    |
|   | Government of the District of Columbia <b>FR-400M</b> Account ID: <b>370-000075014</b>                                           | Tax Period Ending: 11/30/2019 |    |
|   |                                                                                                    |                               |    |
|   | Please use the "Import" button below to upload your motor vehicle fuel schedules or you may click "Next" to enter your schedules | manually.                     | _  |
|   |                                                                                                    | Import                        | 5a |
|   | Cancel                                                                                                    | Previous Next >               | 5b |

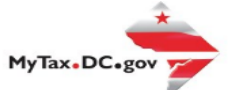

- 5. On the **Import** page, you have the option to **Import** motor fuel schedules.
  - a. Click Import to import motor fuel schedules (Optional).
  - b. Click Next.

| MyTax DC                                                                                  |                                          |                                                                     | ? <del>0</del>                                                                  |
|-------------------------------------------------------------------------------------------|------------------------------------------|---------------------------------------------------------------------|---------------------------------------------------------------------------------|
| Returns  FR-400M Return 30-Nov-2019 Motor Fuel 370-000075014 BUSINESS TEST ED 400M Return |                                          |                                                                     |                                                                                 |
| R-400M Return                                                                             |                                          |                                                                     |                                                                                 |
| Return Information Import                                                                 | FR-400M Return                           |                                                                     |                                                                                 |
| <b>* * *</b> 2019<br>Government of the District of Columbia                               | Monthly Motor Fuel Tax Return<br>FR-400M | BUSINESS TEST<br>Account ID: <b>370-000075014</b>                   | View Form Instructions<br>Due Date: 12/26/2019<br>Tax Period Ending: 11/30/2019 |
| Inventories (all Fuels: Diesel & G                                                        | asoline)                                 | Distribution (all Fuels: Diesel & G                                 | isoline)                                                                        |
| 1. Opening Inventory (Included in transit)                                                | 0                                        | 10. Sales and transfers out of DC (Schedule 10)                     | 0                                                                               |
| 2. Receipts at marketing locations in DC from sources<br>outside DC (Schedule 2)          |                                          | 11. Sales to licensed importers in DC (Schedule 11)                 | 0                                                                               |
| 3. Receipts at marketing locations in DC from sources within<br>DC (Schedule 3)           | 0                                        | 12. Sales to: (Schedule 12)                                         |                                                                                 |
| 4. Direct delivery to other states (Schedule 4)                                           | 0                                        | (a) 05 (b) 0C (c) Diplomatic<br>Government Government Corps Members |                                                                                 |
| 5. Direct delivery to customers in DC (Schedule 5)                                        | 0                                        | 000                                                                 | 0                                                                               |
| 6. Other receipts (Schedule 6)                                                            | 0                                        | 13. Other non-taxable distributions (Schedule 13)                   |                                                                                 |
| 7. Total (Lines 1 - 6)                                                                    |                                          | 14. Gain or loss (If a gain, enter a negative number to<br>deduct)  | 0                                                                               |
| 8. Minus closing inventory (including in transit)                                         | 0                                        | 15. Total non-taxable distributions (Lines 10 - 14)                 |                                                                                 |
| 9. Gallons to be accounted for (Line 7 minus Line 8)                                      |                                          | 16. Taxable Sales                                                   | 0                                                                               |
|                                                                                           |                                          | 17. Sales at self-operated retail service stations                  | 0                                                                               |
|                                                                                           |                                          | 18. Taxable Use                                                     | 0                                                                               |
|                                                                                           |                                          | 19. Total taxable distribution (Lines 16, 17, and 18)               |                                                                                 |
|                                                                                           |                                          | 20. Total of Lines 15 and 19 (must equal Line 9)                    | 0                                                                               |
| Tax                                                                                       | Computation                              | Gallons                                                             | Dollars                                                                         |
| 21. Total taxable distribution of all Fuels: Diesel & Gasoline                            | (gallons only) X the set rate per gallon | 0                                                                   | \$0.00                                                                          |
| 22. Total Taxable Sales and Use of Diesel Fuel: (Schedule 22)                             | : gallons only                           | 0                                                                   |                                                                                 |
| 23. Minus tax paid on purchases: (Schedules 2, 3, 4, and 5):                              |                                          | 0                                                                   | \$0.00                                                                          |
| 24. Minus previously taxed sales to:<br>(a) US<br>Government                              | (b) DC<br>Government                     | (c) Diplomatic Corps<br>Members                                     |                                                                                 |
|                                                                                           | 0 0                                      | 0 0                                                                 | \$0.00                                                                          |
|                                                                                           |                                          |                                                                     |                                                                                 |
| 25. Diversions                                                                            |                                          | 0                                                                   | \$0.00                                                                          |
| 25. Diversions<br>26. Subtract total of lines 23, 24, and 25 from Line 21                 |                                          | 0                                                                   | \$0.00<br>\$0.00                                                                |
| 25. Diversions<br>26. Subtract total of lines 23, 24, and 25 from Line 21<br>27. Tax Due  |                                          | 0                                                                   | \$0.00<br>\$0.00<br>\$0.00                                                      |

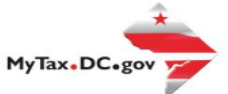

On the FR-400M Return, if you chose manual entry, enter values in the editable spaces where applicable. Your entries will determine the automatic calculations in the gray spaces. If there is a Tax Due, it will be noted on Line 27. If you are due a Refund, it will be noted on Line 28.
 a. Click Next.

| <b>У R</b> МуТах                                                                                         | DC                                                                                                    |                                                         |                                  |                                                 | <b>? 8</b>                                                                    |
|----------------------------------------------------------------------------------------------------|----------------------------------------------------------------------------------------------------|---------------------------------------------------------|----------------------------------|-------------------------------------------------|-------------------------------------------------------------------------------|
| < Returns                                                                                                |                                                                                                    |                                                         |                                  |                                                 |                                                                               |
| R-400M Return                                                                                            |                                                                                                    |                                                         |                                  |                                                 |                                                                               |
| Aotor Fuel                                                                                               |                                                                                                    |                                                         |                                  |                                                 |                                                                               |
| 70-000075014<br>USINESS TEST                                                                             |                                                                                                    |                                                         |                                  |                                                 |                                                                               |
| R-400M Return                                                                                            |                                                                                                    |                                                         |                                  |                                                 |                                                                               |
|                                                                                                    |                                                                                                    | ⊗ <mark>.</mark> ⊢                                      | O                                |                                                 |                                                                               |
| Return Information                                                                                       | Import                                                                                                    | FR-400M Return                                          | Attachments                      |                                                 |                                                                               |
|                                                                                                    |                                                                                                    |                                                         |                                  | 17                                              |                                                                               |
|                                                                                                    |                                                                                                    |                                                         |                                  | View                                            | v Form Instructions                                                           |
| * * * 2019                                                                                               | N                                                                                                    | fonthly Motor Fuel Tax Return                           | BUSI                             | NESS TEST Du                                    | v Form Instructions<br>e Date: <b>12/26/2019</b>                              |
| <b>* * * 2019</b><br>Governmen                                                                           | Nnt of the District of Columbia                                                                                              | fonthly Motor Fuel Tax Return                           | BUSI<br>Account ID: <b>370-0</b> | NESS TEST Dur<br>D00075014 Tax Period E         | v Form Instructions<br>e Date: <b>12/26/2019</b><br>Ending: <b>11/30/2019</b> |
| <b>* * *</b> 2019<br>Governmen                                                                           | N nt of the District of Columbia                                                                                             | Aonthiy Motor Fuel Tax Return<br>R-400M                 | BUSI<br>Account ID: 370-0        | NESS TEST Dur<br>D000075014 Tax Period E        | v Form Instructions<br>e Date: <b>12/26/2019</b><br>Ending: <b>11/30/2019</b> |
| Governmen                                                                                                | N<br>nt of the District of Columbia F                                                                                        | Aonthly Motor Fuel Tax Return<br>:R-400M                | BUSI<br>Account ID: <b>370-(</b> | NESS TEST Du<br>D00075014 Tax Period E          | v Form Instructions<br>e Date: <b>12/26/2019</b><br>Ending: <b>11/30/2019</b> |
| 2019<br>Government<br>Attachments                                                                        | N nt of the District of Columbia F                                                                                           | Aonthiy Motor Fuel Tax Return<br>R-400M<br>Description  | BUSI<br>Account ID: 370-0        | NESS TEST Du<br>D000075014 Tax Period E         | e Date: <b>12/26/2019</b><br>Ending: <b>11/30/2019</b><br>Add Attachment      |
| 2019     Government     Attachments     Type     There are no attachment                                 | N<br>nt of the District of Columbia F<br>Name                                                                                | fonthly Motor Fuel Tax Return<br>R-400M<br>Description  | BUSI<br>Account ID: 370-0        | NESS TEST Du<br>D000075014 Tax Period E<br>Size | e Date: 12/26/2019<br>Ending: 11/30/2019<br>Add Attachment                    |
| Attachments      Type      There are no attachment                                                       | N<br>nt of the District of Columbia F<br>Name                                                                                | Aonthly Motor Fuel Tax Return<br>R-400M<br>Description  | BUSI<br>Account ID: 370-0        | NESS TEST Du<br>2000075014 Tax Period E<br>3ize | e Date: 12/26/2019<br>Ending: 11/30/2019<br>Add: Attachment                   |
| 2019     Government     Government     Type     There are no attachment Please attach your Moteur        | N nt of the District of Columbia F                                                                                           | Aonthly Motor Fuel Tax Return<br>R-400M<br>Deacription  | BUSI                             | NESS TEST Du<br>200075014 Tax Period E          | e Date: 12/26/2019<br>Ending: 11/30/2019<br>Add Attachemen                    |
| 2019 Government Government Type There are no attachment Piease attach your Motor If you have an entry en | Mame Name S. Fuci Tax attachments. Line 24, you must attach all application                                                  | fonthly Motor Fuel Tax Return<br>R-400M<br>Description  | BUSI                             | NESS TEST Du<br>D00075014 Tax Period E          | e Date: 12/26/2019<br>Ending: 11/30/2019<br>Addi Attachenwe                   |
| Attachments Type There are no attachment Prease attach your Moter If you have an entry on                | N<br>nt of the District of Columbia <b>F</b><br>Name<br>ts.<br>Fuel Tax attachments.<br>Line 24, you must attach all applica | Aonthiy Motor Fuel Tax Return<br>:R-400M<br>Description | BUSI                             | NESS TEST Du<br>D000075014 Tax Period E<br>Size | e Date: 12/26/2019<br>Ending: 11/30/2019<br>Add Attachment                    |

- 7. Complete the **Attachments** section. a. Attach all applicable **Motor Fuel** invoices and schedules by clicking the **Add Attachment** button to the right of the screen.
  - c. Click Next.

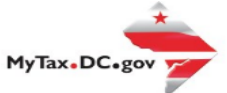

| <b>У R</b> МуТах DC                                                                                     |                  |                            |                                                                                            | ?                    | θ      |
|----------------------------------------------------------------------------------------------------|------------------|----------------------------|--------------------------------------------------------------------------------------------|----------------------|--------|
| Returns FR-400M Return<br>30-Nov-2019<br>Motor Fuel<br>370-000075014<br>BUSINESS TEST                   |                  |                            |                                                                                            |                      |        |
| FR-400M Return                                                                                          |                  |                            |                                                                                            |                      |        |
| Return Information                                                                                      | Import           | FR-400M Return             | Attachments                                                                                | Payment Options      |        |
| Payment Informatio                                                                                      | hrough ACH Debit | <u> </u>                   |                                                                                            |                      |        |
| Payment Method<br>Type<br>Direct Debit - US Bank<br>Bank Account Type *<br>Checking<br>Routing Number * | Savings          | Pr<br>92<br>03<br>24<br>55 | ayment<br>nount interded to pay off a return<br>ment Date<br>-Dec-2020<br>iount<br>.400.00 | that has been filed. |        |
| Required<br>Populate Routing Number<br>Account Number *<br>Required                                     |                  | co<br>Re                   | nfirm Amount "<br>iquired                                                                  | 8c                   |        |
| Confirm Account Number *<br>Required                                                                    | <u> </u> Г       | 0 h                        |                                                                                            |                      |        |
| Save this payment method for future u<br>No                                                             | Yes              | 40                         |                                                                                            |                      |        |
| Cancel                                                                                                  |                  |                            |                                                                                            | < Previous Sub       | mit 8( |

 From the Payment Options page, select the appropriate Payment Information from the dropdown menu bar. Note: You may choose No Payment is Needed from the drop-down menu bar when you are filing a zero return. The option Pay Later allows you to schedule your payment up to one year in advance. For this example, we will choose to Pay through ACH Debit.
 a. Enter your bank account information into the Payment Method section including Bank Account Type, Routing Number, and Account Number. Confirm your Account Number.
 b. If you would like MyTax.DC.gov to store your bank account information, click Yes beneath and Save this payment for future use. For this example, we selected No.
 c. In the Payment section, choose a Payment Date. Confirm the amount of payment.
 d. Click Submit.

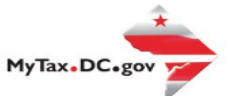

9 Confirmation

 $\times$ 

Under the penalties of law, I declare that, to the best of my knowledge, this tax return is correct.

Enter your password below to electronically sign this return.

9. In the **Confirmation** pop-up window, enter your MyTax.DC.gov Password, which will act as your electronic signature.

a. Click **OK**.

| Returns  Your return has been successfully submitted to the District of Columbia Office of Tax and Revenue. Please print a copy of this page for your records. Your request confirmation number is 0-000-046-492. Please retain your confirmation number for future reference. Tax Type: R-400M - Monthly Motor Fuel Tax Return Filed For: 370-00075014 BusinesS TEST Forde Ending: 30-Nov-2019 Balance Due: \$9,400.00 Submitted Date: 03-Dec-2020 8-38:06 PM Contact Us: (2027 759-1946 exervises of tel@dcgov                                                                                                    |
|----------------------------------------------------------------------------------------------------|
| Confirmation         Your return has been successfully submitted to the District of Columbia Office of Tax and Revenue. Please print a copy of this page for your records.         Your request confirmation number is 0-000-046-492. Please retain your confirmation number for future reference.         Tax Type:       FR-400M- Monthly Motor Fuel Tax Return         Filed For:       370-000075014         BUSINESS TEST         Period Ending:       3-Nov-2019         Balance Due:       \$9,400.00         Submitted Date:       03-Dec-2020 838.06 PM         Contact Us:       \$2021 759-1946         e-services.016@dcgov       \$4000 |
| Your return has been successfully submitted to the District of Columbia Office of Tax and Revenue. Please print a copy of this page for your records.<br>Your request confirmation number is <b>0-000-066-492</b> . Please retain your confirmation number for future reference.<br>Tax Type: FR-400M - Monthly Motor Puel Tax Return<br>Filed For: 370-000075014<br>BUSINESS TEST<br>Period Ending: 30-Nov-2019<br>Balance Due: \$9,400.00<br>Submitted Date: 03-Dec-2020 8.38.06 PM<br>Contact Us:<br>(202) 759-1946                                                                                                    |
| Contact Us:<br>(202) 759-1946<br>e-services.otr@dc.gov                                                                                                    |
|                                                                                                    |

10. A **Confirmation** page displays. To obtain a printed copy of this page, click **Printable View**. Otherwise, click **OK**.